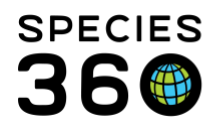

Global information serving conservation.

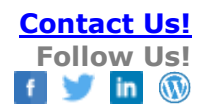

## **Colony Functionality in ZIMS**

How to record a Colony record.

Contact Species360 Support

The Colony functionality in ZIMS serves for species that:

- Live in close association with each other, often for mutual benefit (examples: ants and honeybees)
- Live in groups so large it is difficult to count or estimate the number of members (examples: schools of fish and large naked mole rat group)
- Live in compact groups of genetically identical members that can be fragmented (example: corals)

The Colony functionality was designed so that your inventory count would not reflect the count of the members of the colony, which can sometimes be in the tens of thousands. Instead, a colony will count as "1" (or whatever count you choose) in your inventory. By default, this count is "1", and in most cases this count of "1" is considered to be a Best Practice.

There are two terms that must be understood:

- Colony Inventory Count This is the count that will display on your Inventory and Taxon Reports and search results as 1 unit (or whatever you recorded for the Colony Inventory Count). You can set the default for this count in Institution Preferences and also change this count within each Colony record. This number will remain regardless of any group splits or merges. Only a Full disposition will bring this number down to zero.
- Group Count This is an estimated number of members within the Colony. Some Users like to track these estimated numbers as it gives them an idea of the size of the Colony. This number will NOT display in Inventory and Taxon Reports and search results. It can only be changed by recording a Group Census or brought down to zero by recording a Full Disposition Transaction.

The default Colony Inventory Count is the number that will display when you create a new Colony, but it can be edited during the accession. To change the default count, go to Institution > Institution Preferences > Measurement and Census Preferences. At the bottom is Census Preferences.

It is the mission of Species360 to facilitate international collaboration in the collection and sharing of information on animals and their environments for zoos, aquariums and related organizations.

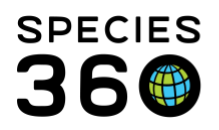

Global information serving conservation.

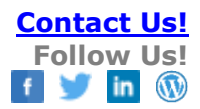

| degree Celsius                 | ~                                                                  |
|--------------------------------|--------------------------------------------------------------------|
| Show Measurement Tips          |                                                                    |
| Census Preferences             |                                                                    |
| Default Colony Inventory Count | 2                                                                  |
| Default Tracking               | <ul> <li>Track By Life Stage</li> <li>Track By Sex Type</li> </ul> |
|                                |                                                                    |

To accession a colony, go to Start > Accession > Group of Animals > select Transaction Mode.

|   | Parent Info *                                                                                                    |        |
|---|----------------------------------------------------------------------------------------------------|--------|
|   | Dam:Undetermined<br>Sire:Undetermined                                                                                                    |        |
| L | Taxonomy * Taxonomy Determinat                                                                                                    | ion    |
|   | Apis mellifera/Honeybee x                                                                                                    | ~      |
|   | Record Group Count * (1000) Colony                                                                                                    |        |
|   | Record Rearing Information                                                                                                    |        |
| , | Birth or Establish Information                                                                                                    |        |
|   | $\bigcirc$ Birth Information $$ $ \ensuremath{ \odot \ensuremath{ \ensuremath{$ |        |
|   | Ectablish Date * Ectablish Type                                                                                                    | ŧ      |
| v | Establish Date Establish Type                                                                                                    |        |
| • | Sep 09, 2018 🖸 🗆 Estimate Captive Establis                                                                                                    | shed 🌱 |
|   | Sep 09, 2018 Captive Establish                                                                                                    | shed 💙 |
| • | Sep 09, 2018     Establish Location     Institution     Geo Location                                                                                                    | shed ¥ |

You will need to record a Group Count of the members of the colony. This can be an estimate of the total numbers, or, you can simply record your count of "1" (or whatever your Colony Inventory Count was). This number will display in your census grid and in My Transactions, but your Inventory and Taxon Reports and search results will display your chosen Colony Inventory Count. Then check the Colony checkbox.

If you have already accessioned a group that you now wish to manage as a colony, open the Census Info grid and check the Colony checkbox.

It is the mission of Species360 to facilitate international collaboration in the collection and sharing of information on animals and their environments for zoos, aquariums and related organizations.

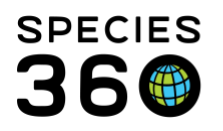

Global information serving conservation.

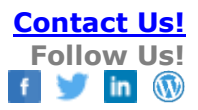

| Census Info |  |                                           |                       |                                              |                |              |             |              |                      | Actions ▼      |  |
|-------------|--|-------------------------------------------|-----------------------|----------------------------------------------|----------------|--------------|-------------|--------------|----------------------|----------------|--|
|             |  | Track By Sex Type 🗙 Track By Life Stage 💥 |                       |                                              |                |              | Colony      | Show         | Show only my records |                |  |
|             |  |                                           | Census<br>Date        | Census Event                                 | Total<br>Count | Sex<br>Track | LS<br>Track | Method       | RP                   | Reported<br>By |  |
|             |  | G                                         | Jun 01,<br>2018 00:00 | From Another<br>Institution <b>(0.0.500)</b> | 0.0.500        | ×            | ×           | Undetermined | -                    | GREENVISC      |  |

This will activate the Colony Inventory Count in the Taxonomy / Collection / Colony Inventory Count grid. The date it was made a Colony is captured.

| Taxono | my / | Collection / Co          | v                           | ount                                            |                      | (      | <ul> <li>Actions •</li> </ul> |
|--------|------|--------------------------|-----------------------------|-------------------------------------------------|----------------------|--------|-------------------------------|
|        |      | Change Date              | Туре                        | Changed To                                      |                      | Reason | Reported<br>By                |
|        | G    | Sep 13, 2018<br>08:26 AM | Colony Inventory<br>Count   | 1                                               |                      | -      | GREENVISC                     |
|        | ω    | Jun 15, 2006<br>12:00 AM | Taxonomy                    | <u>Gromphadorhina port</u><br>hissing cockroach | tentosa / Madagascar | -      | GREENVISC                     |
|        | Θ    | Jun 15, 2006<br>12:00 AM | Animal Collection<br>Change | Main Institution Anim                           | al Collection        | -      | GREENVISC                     |

If you want to change the Colony Inventory Count for this one record for the entire history of the colony, highlight the Colony Inventory Count and select View/Edit Selected from the Actions menu. Record the desired count and Save. This will change the Inventory Colony Count for the entire history of the Colony. Because the change date is not noted it is a good idea to add a Note to capture that date.

| Tax | konomy / Collectio                  | on / Colony Inventory Co | ount                  |        |                                     |           |  |
|-----|-------------------------------------|--------------------------|-----------------------|--------|-------------------------------------|-----------|--|
| ⊿   | 🕸 🚉 🤰 Sho                           | w All 👻                  |                       |        | Actions •                           |           |  |
|     |                                     |                          |                       | 8      | Taxonomy Change Ever                | ıt        |  |
|     | Change                              | Date Type                | Changed To            | • 🔊    | Collection Change Even              | t         |  |
|     | Jun 01, 2018 Colony Inventory Count |                          | v Count 1             |        | Colony Inventory Count Change Event |           |  |
|     | 08:00                               |                          | ,                     | N      | View/Edit Selected                  |           |  |
|     | 😡 Jun 01, 20                        | )18 Taxonomy             | <u>Apis mellifera</u> | ×      | Delete Selected                     |           |  |
|     | 00:00                               |                          |                       |        |                                     |           |  |
|     | 😡 Jun 01, 20                        | 018 Animal Collection    | n Main Institut       | on Ani | mal - G                             | GREENVISC |  |
|     | 00:00                               | Change                   | Collection            |        |                                     |           |  |

If you want to change the Colony Inventory Count for one record for a part of the colony history, select the Colony Inventory Count Change Event from the Actions menu.

It is the mission of Species360 to facilitate international collaboration in the collection and sharing of information on animals and their environments for zoos, aquariums and related organizations.

www.Species360.org – Global Information Serving Conservation

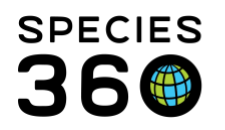

Global information serving conservation.

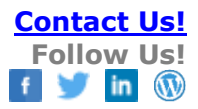

| ٦ | axo | nomy / | Collection / Col      | ony Inventory Count         |                               |                       |                                     |
|---|-----|--------|-----------------------|-----------------------------|-------------------------------|-----------------------|-------------------------------------|
|   | 4   |        | Show All              | ~                           |                               |                       | 💫 Actions 🗸                         |
|   |     |        |                       |                             | 8                             | Taxonomy Change Event |                                     |
|   |     |        | Change Date           | Туре                        | Changed To                    | 8                     | Collection Change Event             |
|   |     | 0      | 3                     | Calany Inventory Count      | 1                             | N                     | Colony Inventory Count Change Event |
|   |     |        | 08:00                 | Colony Inventory Count      | 1                             | N                     | View/Edit Selected                  |
|   | Ľ   | G      | Jun 01, 2018<br>00:00 | Taxonomy                    | <u>Apis mellifera</u> ,       | ×                     | Delete Selected                     |
|   |     | G      | Jun 01, 2018<br>00:00 | Animal Collection<br>Change | Main Institutio<br>Collection | n Ani                 | mal - GREENVISC                     |

Instead of simply changing the count, this approach retains the original count and adds the new one. There is no need to add an additional Note because the change date is captured.

| Tax | conomy /    | Collection / Colo     | ny Inventory Count          |                       |                      |        |                |
|-----|-------------|-----------------------|-----------------------------|-----------------------|----------------------|--------|----------------|
| ⊿   | <b>\$</b>   | Show All              | •                           |                       |                      |        | Actions -      |
|     | Change Date |                       | Туре                        | Changed To            |                      | Reason | Reported<br>By |
|     | Q           | Jun 06, 2018<br>08:00 | Colony Inventory Count      | 2                     |                      | -      | GREENVISC      |
|     | 9           | Jun 01, 2018<br>08:00 | Colony Inventory Count      | unt 1                 |                      | -      | GREENVISC      |
|     | 9           | Jun 01, 2018<br>00:00 | Animal Collection<br>Change | Main Ins<br>Collectio | titution Animal<br>n | -      | GREENVISC      |
|     | G           | Jun 01, 2018<br>00:00 | Taxonomy                    | <u>Apis mel</u>       | lifera / Honeybee    | -      | GREENVISC      |

If you want to record an updated estimated Group Count of the members in the colony you can do so in the Census Info grid by selecting Add New from the Actions menu. This number will not be reflected in your inventory, that will remain the count you entered for Colony Inventory. The Group Count will update in the My Transactions grid. This number will not be updated when Partial Transactions are entered because it is a colony.

| Ce | ensus Info |                       |                                              |                |              |             |              |   |                    |  |  |  |  |
|----|------------|-----------------------|----------------------------------------------|----------------|--------------|-------------|--------------|---|--------------------|--|--|--|--|
| ⊿  | 1          | <b>NE</b> 구           | 🔊 Actions 🗸                                  |                |              |             |              |   |                    |  |  |  |  |
|    | -          | 1.0.0.T               | Ŀ                                            | Add New        |              |             |              |   |                    |  |  |  |  |
|    | Ira        | ick By Sex Typ        | e Track By Li                                | fe Stage       | L            | Colony      | Show of      | 1 | View/Edit Selected |  |  |  |  |
|    |            | Census<br>Date        | Census Event                                 | Total<br>Count | Sex<br>Track | L5<br>Track | Method       | × | Delete Selected    |  |  |  |  |
|    | Θ          | Jun 07,<br>2018 09:04 | Census                                       | 0.0.750        | ×            | ×           | Undetermined | - | GREENVISC          |  |  |  |  |
|    | •          | Jun 01,<br>2018 00:00 | From Another<br>Institution <b>(0.0.500)</b> | 0.0.500        | ×            | ×           | Undetermined | - | GREENVISC          |  |  |  |  |

It is the mission of Species360 to facilitate international collaboration in the collection and sharing of information on animals and their environments for zoos, aquariums and related organizations.

www.Species360.org - Global Information Serving Conservation

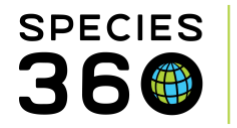

Part of the design of colonies in ZIMS is that the Colony Inventory Count will never get down to zero if a Partial Disposition is used. This allows you to split your honeybee colony into two or take a coral fragment from the origin coral. The Colony checkbox is available in the Split a Group allowing you to split an actual group out of a Colony or split another Colony out of a Colony.

Below we generated a fragment from our staghorn coral colony.

| Statistic | Statistics H5V18-00157/Acropora nasuta 🖲                                                       |                                 |                  |                 |                                                         |                  |                 |        |  |  |  |  |  |
|-----------|------------------------------------------------------------------------------------------------|---------------------------------|------------------|-----------------|---------------------------------------------------------|------------------|-----------------|--------|--|--|--|--|--|
| Details   | Details More Details Note & Observation 2 Major Life Event My Transactions                     |                                 |                  |                 |                                                         |                  |                 |        |  |  |  |  |  |
| 2 🕂       | 🤣   💠 Add Transaction 🗸   🛃 Save All Changes   崎 Undo Remove 📓 Export to Excel 🏆 Export to PDF |                                 |                  |                 |                                                         |                  |                 |        |  |  |  |  |  |
|           | Date                                                                                           | Physical/Ownership Event        | Ownership Change | Physical Change | Details                                                 | Ownership Status | Physical Status | Census |  |  |  |  |  |
| ٠         | May 27, 2018 0                                                                                 | From Another Institution        | YES              | YES             | Donation From(Physical and Ownership): Sender: PUBLIC / | Owned            | On Site         | 0.0.1  |  |  |  |  |  |
|           | Jun 07, 2018 12                                                                                | Split A Group Out Of This Group | NO               | NO              | Split Group: HSV18-00158                                | Owned            | On Site         | 0.0.1  |  |  |  |  |  |

The Colony Inventory Count of "1" remains, even though we did a Partial Disposition of "1" to generate the fragment.

| 1 | Cei | nsus | Info                  |                                                   |                |              |             |              |      |                |  |
|---|-----|------|-----------------------|---------------------------------------------------|----------------|--------------|-------------|--------------|------|----------------|--|
|   |     |      |                       |                                                   |                |              |             |              |      |                |  |
|   |     | Tra  | ck By Sex Typ         | Track By Life                                     | Stage X        | V            | Colony      | Show         | only | my records     |  |
|   |     |      | Census<br>Date        | Census Event                                      | Total<br>Count | Sex<br>Track | L5<br>Track | Method       | RP   | Reported<br>By |  |
|   |     | G    | Jun 07,<br>2018 12:00 | Split A Group Out Of This<br>Group <b>(0.0.1)</b> | 0.0.1 👫        | ×            | ×           | -            | -    | GREENVISC      |  |
|   |     | •    | May 27,<br>2018 00:00 | From Another<br>Institution <b>(0.0.1)</b>        | 0.0.1 👫        | ×            | ×           | Undetermined | -    | GREENVISC      |  |

Some things to note:

- If you split a colony out of a colony the count in My Transactions and Census count will NOT change
- If you split a group out of a colony the count in My Transactions and Census count will NOT change
- The only way that you can change the member count of a colony is to record a new census or a Full Disposition Transaction
- If you split a colony out of a colony you must still record a Group Count, even if it is the same as your Colony Inventory Count

The Detailed Inventory Report has a line for your colony count.

It is the mission of Species360 to facilitate international collaboration in the collection and sharing of information on animals and their environments for zoos, aquariums and related organizations.

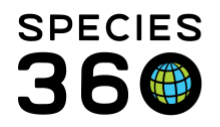

Global information serving conservation.

| Gromphadorhina portentos | a       |       |       |   |       | Madagasca | r hissing cockroach |
|--------------------------|---------|-------|-------|---|-------|-----------|---------------------|
| Owned And Onsite         | 0.0.0   | 0.0.0 | 0.0.0 | 0 | 0.0.0 | 0.0.0     | 0.0.0               |
| Groups *                 | 0.0.29  | 0.0.0 | 0.0.5 |   | 0.0.0 | 0.0.0     | 0.0.34              |
| Colonies                 | 0.0.0   | 0.0.0 | 0.0.0 |   | 0.0.0 | 0.0.0     | 0.0.0               |
| Carausius morosus        |         |       |       |   |       |           | Walkingstick        |
| Owned And Onsite         | 0.0.0   | 0.0.0 | 0.0.0 | 0 | 0.0.0 | 0.0.0     | 0.0.0               |
| Groups *                 | 0.0.113 | 0.0.0 | 0.0.0 |   | 0.0.0 | 0.0.0     | 0.0.113             |
| Colonies                 | 0.0.0   | 0.0.0 | 0.0.0 |   | 0.0.0 | 0.0.0     | 0.0.0               |
| Apis mellifera           |         |       |       |   |       |           | Honeybee            |
| Owned And Onsite         | 0.0.0   | 0.0.0 | 0.0.0 | 0 | 0.0.0 | 0.0.0     | 0.0.0               |
| Groups *                 | 0.0.0   | 0.0.0 | 0.0.0 |   | 0.0.0 | 0.0.0     | 0.0.0               |
| Colonies                 | 0.0.0   | 0.0.0 | 0.0.1 |   | 0.0.0 | 0.0.0     | 0.0.1               |

## The Summary Inventory simply notes when colonies are included in the row.

|                                                                         | ataribarat tararitara                                                    |         |       |       |       |       |         |
|-------------------------------------------------------------------------|--------------------------------------------------------------------------|---------|-------|-------|-------|-------|---------|
| Latrodectus mactan                                                      | as Black widow spider                                                    | 0.3.0   | 0.0.0 | 0.0.0 | 0.1.0 | 0.0.0 | 0.2.0   |
| Gromphadorhina<br>portentosa *                                          | Madagascar hissing<br>cockroach                                          | 0.0.29  | 0.0.0 | 0.0.5 | 0.0.0 | 0.0.0 | 0.0.34  |
| Carausius morosus                                                       | * Walkingstick                                                           | 0.0.113 | 0.0.0 | 0.0.0 | 0.0.0 | 0.0.0 | 0.0.113 |
| Apis mellifera +                                                        | Honeybee                                                                 | 0.0.0   | 0.0.0 | 0.0.1 | 0.0.0 | 0.0.0 | 0.0.1   |
| Archispirostreptus                                                      | <ul> <li>Giant African millipede</li> </ul>                              | 0.0.11  | 0.0.0 | 0.0.0 | 0.0.0 | 0.0.0 | 0.0.11  |
| Archispirostreptus                                                      | gigas *Giant African millipede                                           | 0.0.17  | 0.0.0 | 0.0.0 | 0.0.0 | 0.0.0 | 0.0.17  |
| TOTAL                                                                   |                                                                          | 0.6.183 | 0.0.0 | 0.0.6 | 0.1.1 | 0.0.0 | 0.5.188 |
| * = Group Inventory C<br>** = Colony counts inc<br>+ = Both Group and C | Counts Included In Row<br>cluded in Row<br>Colony counts included in Row |         |       |       |       |       |         |

## More help on Colony/Groups: <u>Colony Inventory Count Vs Group Count</u> <u>Group Help Topics</u>

## Revised 16 April 2019

It is the mission of Species360 to facilitate international collaboration in the collection and sharing of information on animals and their environments for zoos, aquariums and related organizations.